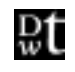

## Davis Wright Tremaine LLP

ANCHORAGE BELLEVUE CHARLOTTE HONOLULU LOS ANGELES NEW YORK PORTLAND SAN FRANCISCO SEATTLE WASHINGTON, D.C. SHANGHAI

| GREGORY J. KOPTA      | 2600 CENTURY SQUARE    | TEL (206) 622-3150 |
|-----------------------|------------------------|--------------------|
| Direct (206) 628-7692 | 1501 FOURTH AVENUE     | FAX (206) 628-7699 |
| gregkopta@dwt.com     | SEATTLE, WA 98101-1688 | www.dwt.com        |

September 13, 2000

## VIA FEDEX

Ms. Carole J. WashburnCarole J. Washburn, Executive Secretary Washington Utilities & Transportation Commission 1300 S. Evergreen Park Drive SW P.O. Box 47250 Olympia WA 98504-7250

Re: Qwest Section 271 Compliance/SGAT Review, Docket Nos. UT-003022 & UT-003040

Dear Ms. Washburn:

Pursuant to the Notice of Extension of Time to File Comments (September 14, 2000) in the abovereferenced dockets, NEXTLINK Washington, Inc., Electric Lightwave, Inc., and Advanced TelCom Group, Inc. (collectively "Joint CLECs") provide the following comments on the Revised Initial Draft Order ("Order"). The Joint CLECs support Commission adoption of the Order in its current form. The Order accurately reflects the evidence presented and the parties' discussion with respect to the issues on which the Joint CLECs took a position, and the Order resolves those issues consistent with federal law and prior Commission decisions. The Joint CLECs appreciate Staff's thorough and extensive analysis, and recommend that the Commission adopt the Order.

Very truly yours,

Davis Wright Tremaine LLP

Gregory J. Kopta

cc: Service List